## To disable carriage return on Elo Tablet MSR:

- 1. Make sure you are running EC firmware 1.35. If not, then download the firmware update here: <u>http://support.elotouch.com/Download/TabletSoftwareUpdate/</u>
- 2. Run the SETMSR31 utility and change the mode to "serial" and exit the software.

| ELO SET MSR 3.1                                                    | 23                 |
|--------------------------------------------------------------------|--------------------|
| MSR Firmware version<br>ID TECH TM3 SecureHead R5232 Reader V 5.14 |                    |
| MSR Serial T131900209                                              |                    |
| MSP Working Mode                                                   | X                  |
| Serial C Keyboard                                                  | Set to Serial mode |
| EXIT                                                               |                    |
|                                                                    | OK                 |

- 3. Download and install the IDTECH SECUREMAG RS232 Demo Software: <u>https://elotouch.sharepoint.com/:u:/s/KnoxvilleTechnicalServices/EXgpdXXIqqJJqDQTbY</u> <u>Blk-0Bt02GdO-oof5mZn1C1wbOgQ?e=IW83Ht</u>
- 4. From the "Port" tab in the SECUREMAGE RS232 Demo, choose "Com3" and "Open"

| menal Sett | ing MER Security (Port) Hert                         | p <sup>12</sup>                                                                                                 |                              |      |
|------------|------------------------------------------------------|----------------------------------------------------------------------------------------------------|------------------------------|------|
|            | COM2<br>COM2<br>COM3<br>COM5<br>COM5<br>COM5<br>COM5 |                                                                                                    |                              |      |
|            | COMB<br>COSE                                         | 11/2                                                                                                    | -                            |      |
|            |                                                      | In the second second second second second second second second second second second second second second second | and the second second second | 25.4 |
|            | And Annual Command                                   | Denget                                                                                                    | man (revenue / ay            |      |
|            | Automatic Devices                                    | Churget                                                                                                    |                              |      |

5. Enter **53 17 01 00** in the Command window and then select "Send Command."

| TO Tech SecureMag R5232 Demo wer 5.1                                                                                                    |         |                                                                                                    |    |  |
|----------------------------------------------------------------------------------------------------|---------|----------------------------------------------------------------------------------------------------|----|--|
| General Setting MSR Seconty Port Help                                                                                                    |         |                                                                                                    |    |  |
|                                                                                                    |         |                                                                                                    |    |  |
| 11171100                                                                                                    |         |                                                                                                    |    |  |
|                                                                                                    |         |                                                                                                    |    |  |
|                                                                                                    |         |                                                                                                    |    |  |
|                                                                                                    |         |                                                                                                    |    |  |
|                                                                                                    |         |                                                                                                    |    |  |
|                                                                                                    |         |                                                                                                    |    |  |
|                                                                                                    | _       | _                                                                                                    |    |  |
| No. 5110 Del Denne Contacture                                                                                                    |         |                                                                                                    |    |  |
| and an internet and                                                                                                    | Deizigz | Ing & Demogram King                                                                                                    | DA |  |
| and the second second s |         | and the second second s |    |  |
|                                                                                                    |         |                                                                                                    |    |  |
|                                                                                                    |         |                                                                                                    |    |  |
|                                                                                                    |         |                                                                                                    |    |  |

- 6. Close the SECUREMAG RS232 Demo software and reopen the SETMSR31 utility and change the MSR back to "Keyboard" and then exit the utility.
- 7. Open Windows Notepad, make sure the cursor is inside the Notepad window, then swipe a Credit Card or any Magnetic Stripe Card. The carriage return should be gone, and all tracks will read on one line, followed by a carriage return.